## Активация услуги через ЛК:

1) В разделе "заведение и оплата услуг" выбираем «Смотрёшка.тв»:

| <u>Выбрать антивирус</u>                             |
|------------------------------------------------------|
| МАРКФОН                                              |
| Управление услугами телефонии                        |
| <u>Управление переадресацией. МаркФон</u>            |
| Сброс МАС-адреса                                     |
| <u>Видеонаблюдение, заказать по email (описание)</u> |
| Смотрешка, тв                                        |
| Текущая скидка: 100 %                                |
| Посчитать скидку                                     |
| Подать заявку на скидку                              |

2) Далее, выбираем «**Регистрация»** - требуется указать логин и почту, пароль приходит на почту.

3) После входа появляется возможность управления пакетами:

| дписки пользователя | Список подписок                   |
|---------------------|-----------------------------------|
| Сохранить           | + Смотрешка Супербазовый 350 руб. |
|                     | + Смотрешка, Дождь 240 руб.       |
|                     | + Смотрешка, Наш футбол 149 руб.  |
|                     | + Смотрешка Базовый 250 руб.      |
|                     | + Смотрешка Промо 150 руб.        |
|                     | + Смотрешка, Amedia 199 руб.      |
|                     | + Смотрешка, free 0 руб           |

4) Выбираем необходимый пакет, нажимаем "+", после этого нажимаем "Сохранить".